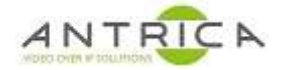

# ANT-1771, 1772 & 1773 Firmware Upgrade options

### Contents

| ANT-1771, 1772 & 1773 Firmware Upgrade options | 1 |
|------------------------------------------------|---|
| Synopsis                                       | 1 |
| Document info                                  | 1 |
| 1. SD card option                              | 2 |
| 2. Neptune Guard option                        | 2 |
| 2.1. Pre-requisites                            | 2 |
| 2.1.1. Neptune Guard                           | 2 |
| 2.1.2. Firmware file                           | 2 |
| 2.2. Upgrade process using Neptune Guard       | 2 |

# Synopsis

There are 2 methods to upgrade the firmware; using and SD card (if the SD card holder is fitted to the ANT-177x UAV device) or using Neptune Guard.

Neptune Guard is an application which has to run on a Windows operating system.

This document mainly covers the Neptune guard method. The SD card method is mentioned.

## **Document info**

| Version | date      | author  | Comments    |
|---------|-----------|---------|-------------|
| 0.1     | 18-Oct-19 | David M | First draft |
|         |           |         |             |
|         |           |         |             |

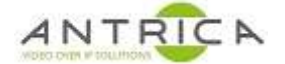

## 1. SD card option

This option will re-flash the image on the UAV model and all configuration will be lost

In the firmware section of the product web page (go to Antrica.com -> ANT-177x Product page -> Downloads -> Firmware). Download the guide (SD Update Guide.pdf) and the firmware file (i.e. version\_2.3.8.6.rar)

Following the instructions in the "SD Update Guide.pdf" guide

### 2. Neptune Guard option

Neptune Guard will only work under Windows operating system. There is **not** an alternative operating system variant.

### 2.1. Pre-requisites

Neptune Guard and the firmware files needs to downloaded from the Antrica web site.

#### 2.1.1. Neptune Guard

- 1. go to Antrica.com -> ANT-177x Product page -> Downloads -> Software -> "Neptune Guard\_Player"
- 2. Download neptune\_install\_1.3.4.rar. 1.3.4 is the current version
- 3. Extract and install from the "neptune\_install\_1.3.4.exe" file
- 4. Neptune Guard and Neptune player will be installed see link below for activation and use of Neptune Player

https://www.dropbox.com/s/4aw3g489hjmooov/ANT-177x\_NeptunePlayerActivation.pdf?dl=0

#### 2.1.2. Firmware file

- 1. go to Antrica.com -> ANT-177x Product page -> Downloads -> firmware
- 2. If older versions are required navigate to the "Archived Firmware" folder
- 3. Download the RAR file. Currently "version\_2.3.8.6.rar"
- 4. Extract the folders / files from the RAR file
- 5. There will be folders one called "guard\_update" the other "sd\_update". Do not alter the names or contents of these folder

#### 2.2. Upgrade process using Neptune Guard

- 1. Start Neptune Guard. It will find all the ANT-1771, ANT-1772 and ANT-1773 on the network. See Figure 1
- 2. Select the ANT-177x you wish to update

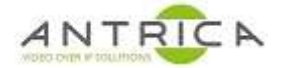

🦋 Neptune Guard X Neptune Guard Boards: IP address of current UAV module Board Select Board: Drop down to view all available UAV modules Network 192.168.1.51 • Information Update CPU: imx6 Board Name: ldvc Import Application Name: LDVC Current build Serial Name: 5d59f9af Settings Total number of UAV modules found 2.4.0.5 Board Version: About Go to web Board IP: 192.168.1.51 Count:

Figure 1 : Neptune Guard showing UAV modules

- 1. From the left hand menu select "Update" see Figure 2
- 2. Navigate to the "guard\_update" folder from step 5. In section 2.1.2. Do not click on to the contents of the folder just select the folder name itself.
- 3. Click update.

| 嘴 Neptune Guard |                                                                                                    | × |
|-----------------|----------------------------------------------------------------------------------------------------|---|
|                 | Neptune Guard                                                                                                    |   |
| Board           | Update Board:         PC Source Folder:       pOnG/version_2.3.8.6/version_2.3.8.6/guard_update                                                                                                    |   |
| Network         | 1. Selected Update from Left hand menu                                                                                                    |   |
| Update          | 2. Browse for the "guard_update" <b>folder</b><br>Reboot 3. Click update                                                                                                    |   |
| Import          | Factory Default                                                                                                    |   |
| Settings        | Note: Click on 'Select Source' button to select source folder.<br>The "Guard" send the files in the selected folder exactly in the structure in which they are arranged.<br>Click 'Update' to start update the files.<br>Click 'Reboot' to reboot the system. |   |
| About           | Click 'Factory Defualt' to set factory default setting                                                                                                    |   |
|                 | Board IP: 192.168.1.51 Count: 2                                                                                                    |   |

Figure 2 : Neptune Guard Update page

4. Click update.

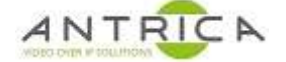

- 5. Neptune guard will then show:
  - 5.1. the uploading of the files
  - 5.2. the upgrading
  - 5.3. rebooting
  - 5.4. the ANT-177x is ready to use

See Figure 3Figure 4 to Figure 6

*Figure 3 : Neptune Guard showing the ANT-177x Uploading files* 

| Neptune Guard |                                                                                                    |    | <br>10 | _ |
|---------------|----------------------------------------------------------------------------------------------------|----|--------|---|
| CA            | Neptune Guard                                                                                                    |    |        |   |
| Board         | Update Board:<br>PC Source Folder: pOnG/version_2.3.8.6/version_2.3.8.6/guard_update                                                                                                    |    |        |   |
| Network       |                                                                                                    |    |        |   |
| Update        | Update     Image: Constraint of the sector of the sector of |    |        |   |
| Import        | Factory Default                                                                                                    |    |        |   |
| Settings      | Note: Click on 'Select Source' button to select source folder.<br>The 'Guard' send the files in the selected folder exactly in the structure in which they are arranged                                                                                                    | d. |        |   |
| About         | Click 'Update' to start update the files,<br>Click 'Rebot' to reboot the system,<br>Click 'Factory Defualt' to set factory default setting                                                                                                    |    | <br>   |   |
|               | Board IP: 192.168.1.51 Count: 2                                                                                                    |    |        |   |

Figure 4 : Neptune Guard showing the ANT-177x installing files

| Neptune Guard |                                                                                                    | - 0                        | × |
|---------------|----------------------------------------------------------------------------------------------------|----------------------------|---|
| CA            | Neptune Guard                                                                                                    |                            |   |
| Board         | Update Board:<br>PC Source Folder: pOnG/version_2.3.8.6/version_2.3.8.6/guard_update                                                                                     |                            |   |
| Network       |                                                                                                    |                            |   |
| Update        | Update       Reboot   Please wait, it may take a few minutes                                                                                                    |                            |   |
| Import        | Factory Default                                                                                                    |                            |   |
| Settings      | Note: Click on 'Select Source' button to select source folder.<br>The "Guard" send the files in the selected folder exactly in the structure in which they are arranged. |                            |   |
| About         | Click 'Defate' to start update the files,<br>Click 'Reboot' to reboot the system,<br>Click 'Factory Defualt' to set factory default setting                              |                            |   |
|               | Board IP: 192.168.1.51 Count: 2                                                                                                    | The application and commut |   |

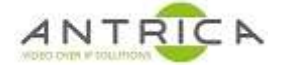

|                 | 5 1                                                                                                    | 5                                     |
|-----------------|----------------------------------------------------------------------------------------------------|---------------------------------------|
| 📽 Neptune Guard |                                                                                                    | - 🗆 X                                 |
| C LA            | Neptune Guard                                                                                                    |                                       |
| Board           | Update Board:<br>PC Source Folder: pOnGiversion_2.3.8.6iversio                                                                                                    | n_2.3.8.6\guard_update                |
| Network         |                                                                                                    |                                       |
| Update          | Update Reboot The update                                                                                                    | completed successfully                |
| Import          | Factory Default                                                                                                    |                                       |
| Settings        | Note: Click on 'Select Source' button to select source folder.<br>The "Guard" send the files in the selected folder exactly in the<br>Click 'Update' to start update the files.<br>Click 'Reboot' to reboot the system. | structure in which they are arranged. |
| About           | Click 'Factory Defualt' to set factory default setting                                                                                                    |                                       |
|                 | Board IP: 192.168.1.51                                                                                                    | Count: 1 The application and country  |

Figure 5 : Neptune Guard showing the ANT-177x rebooting

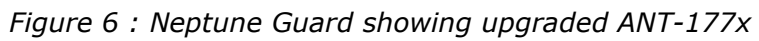

| 📽 Neptune Guard |                                                                                                    | - 🗆 X             |
|-----------------|----------------------------------------------------------------------------------------------------|-------------------|
| CA              | Neptune Guard                                                                                                    |                   |
| Board           | Update Board:<br>PC Source Folder: pOnGiversion_2.3.8.6iversion_2.3.8.6iguard_update                                                                                                    | te                |
| Network         |                                                                                                    |                   |
| Update          | Update<br>Reboot The update completed succ                                                                                                    | cessfully         |
| Import          | Factory Default                                                                                                    |                   |
| Settings        | Note: Click on 'Select Source' button to select source folder.<br>The "Guard" send the files in the selected folder exactly in the structure in which the<br>Click 'Update' to start update the files. | hey are arranged. |
| About           | Click Rebool to rebool the system.<br>Click Factory Defualt' to set factory default setting                                                                                                    |                   |
|                 | Board 1P: 192.168.1.51 Cour                                                                                                    | nt: 1             |